To set up direct deposit, sign into Oracle and click on "Pay," then "Payment Methods."

## Step 1: Hit "Add" under Bank Accounts and enter account Information

| Bank Accounts                                                        | + Add ^     |
|----------------------------------------------------------------------|-------------|
| Park Accounts                                                        |             |
| *Account Number  *Account Type  *Routing Number  Bank Bank Bank Bank | <u>Save</u> |

Do this for all accounts you wish to split your payment into. Click "Save."

Step 2: Hit "Add" under My Payment Methods and enter information.

| My Payment Methods                             | Reorder Add                                 |
|------------------------------------------------|---------------------------------------------|
| My Payment Methods                             |                                             |
| *What do you want to call this payment method? | Save     ⊆ancel       *Payment Amount     % |
| *Payment Type Direct Deposit                   | *Bank Account                               |

Do this for each account. Click "Save."

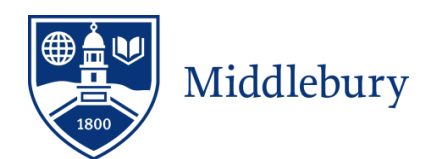